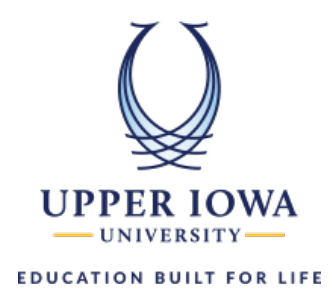

## uiuLearn Login Procedures

This tutorial covers how to log in to uiuLearn.

- Step 1. Navigate to the <u>uiu.edu</u> website.
- Step 2. In the upper right corner of the web page, click the "Login" button and select "My Account".

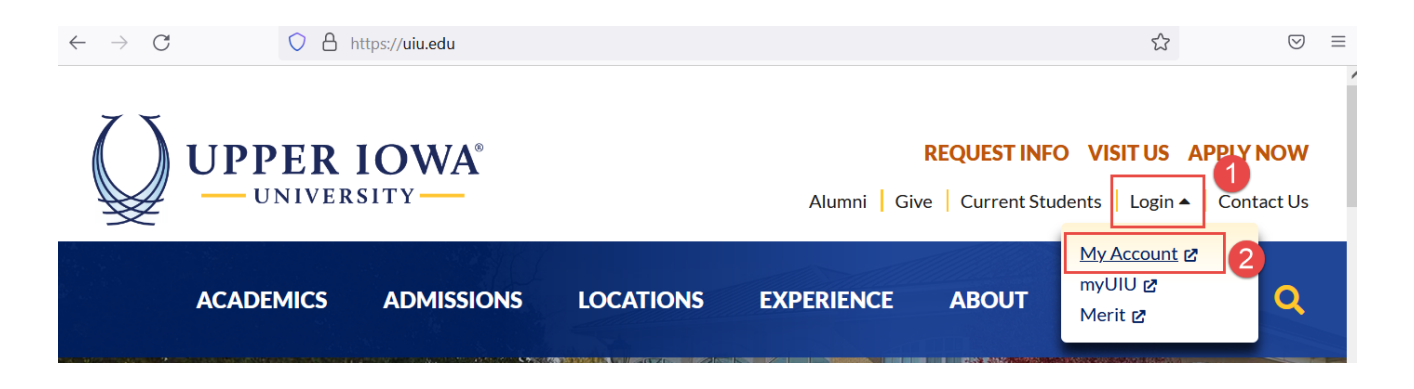

**Step 3.** On the Sign in window, type your UIU email address in the designated field and click the "Next" button.

| UPPER IOWA                                                                                                    |
|----------------------------------------------------------------------------------------------------|
| Sign in                                                                                                    |
| UIU e-mail address                                                                                                    |
| No account? Create one!                                                                                                    |
| Can't access your account?                                                                                                    |
| Back Next                                                                                                    |
|                                                                                                    |
| Welcome to the sign-in page for UIU ITS resources.<br>Your user name is your email address. Click the<br>'Forgot my password' link if you are having trouble<br>signing in to any UIU ITS resource. If you are still<br>unable to access your account or are unable to reset<br>your password, please call: 563-425-5876 or email:<br>helpdesk@uiu.edu. |

Step 4. In the Enter Password window, type your password and click the "Sign In" button.

| ←<br>Enter password                                                                                                    |                                                                                                    |
|----------------------------------------------------------------------------------------------------|----------------------------------------------------------------------------------------------------|
| Password                                                                                                    |                                                                                                    |
| Forgot my password                                                                                                    |                                                                                                    |
|                                                                                                    | Sign in                                                                                                    |
|                                                                                                    |                                                                                                    |
| Welcome to the sign-in page for U<br>Your user name is your email addre<br>'Forgot my password' link if you ar<br>signing in to any UIU ITS resource.<br>unable to access your account or a<br>your password, please call: 563-42<br>helpdesk@uiu.edu. | IIU ITS resources.<br>ess. Click the<br>re having trouble<br>If you are still<br>are unable to reset<br>5-5876 or email: |

**Step 5.** Click the "uiuLearn" to access the uiuLearn learning management platform.

| ightarrow C $ ightarrow$ https://myapps.microsoft.com                                                                  |               |                    |  |  |  |  |  |  |
|----------------------------------------------------------------------------------------------------|---------------|--------------------|--|--|--|--|--|--|
| UPPER IOWA My Apps ~                                                                                                   | ✓ Search apps |                    |  |  |  |  |  |  |
| n improved app discovery view is available! Try it now. You'll be able to return to the current experience. Learn more |               |                    |  |  |  |  |  |  |
| Apps                                                                                                    |               |                    |  |  |  |  |  |  |
|                                                                                                    | uluLearn      | SIMPLE<br>SYLLABUS |  |  |  |  |  |  |
| myUIU                                                                                                    | uiuLearn      | Simple Syllabus    |  |  |  |  |  |  |
|                                                                                                    |               |                    |  |  |  |  |  |  |

## Step 6. The login was successful.

| $\leftarrow$ $\rightarrow$ G | A = https://upperiowa.brightspace.com/d2l/home |               | \$          | ${igodot}$  |
|------------------------------|------------------------------------------------|---------------|-------------|-------------|
|                              |                                                |               | 1           | Web Student |
| Student Resources 🗸          | Help 🗸                                         |               |             |             |
|                              |                                                |               |             |             |
| Announcements 🗸              |                                                | Calendar 🗸    |             |             |
|                              |                                                | Monday, Novem | ber 7, 2022 | ⊳           |
| My Courses 🗸 🗸               |                                                |               |             |             |